## **OpenVPN-Verbindung unter Android konfigurieren und herstellen**

1. Zunächst im Playstore die App: "OpenVPN Connect" suchen und installieren.

https://play.google.com/store/apps/details?id=net.openvpn.openvpn&hl=de

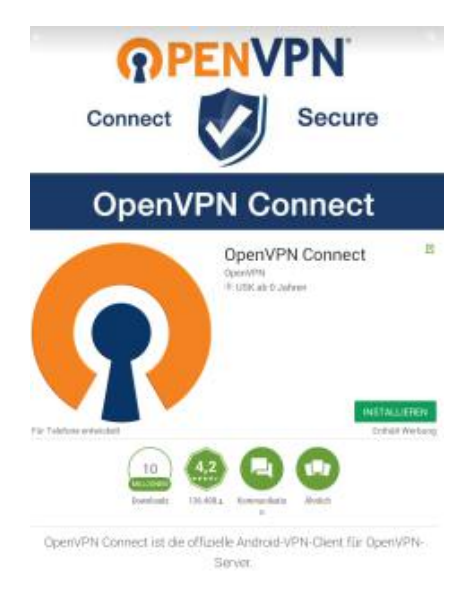

2. Bitte mit dem Browser "*Chrome*" die nachfolgende Adresse aufrufen und sich mit der RZ-Kennung (Login und Passwort) authentifizieren:

https://www.hs-augsburg.de/rzservice/openvpn/win

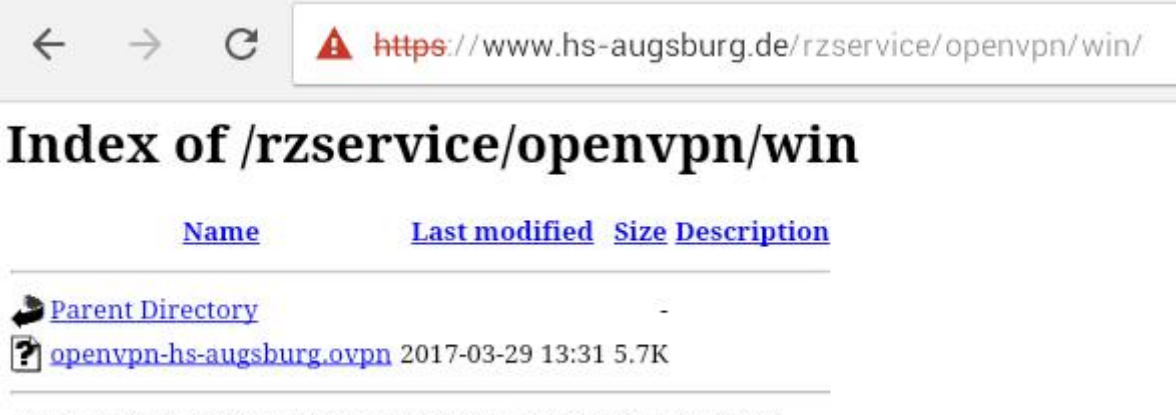

Apache/2.4.10 (Debian) Server at www.hs-augsburg.de Port 443

3. Klicken Sie auf der Seite <u>länger</u> auf "*openvpn-hs-augsburg.ovpn*" und wählen Sie im Popup dann "*Link herunterladen*".

| ← → C ▲ https://                                                              | www.hs-augsburg.de/rzservice/openypn/win/                                     |  |  |
|-------------------------------------------------------------------------------|-------------------------------------------------------------------------------|--|--|
| Index of /rzservice/openvpn/win                                               |                                                                               |  |  |
| Name Last                                                                     | https://www.hs-augsburg.de/rzservice/openvpn/win/openvpn-hs-augsburg.<br>ovpn |  |  |
| <ul> <li>Parent Directory</li> <li>openvpn-hs-augsburg.ovpn 2017-0</li> </ul> | In neuem Tab öffnen                                                           |  |  |
| Apache/2.4.10 (Debian) Server at www                                          | In Inkognito-Tab öffnen                                                       |  |  |
|                                                                               | URL kopieren                                                                  |  |  |
|                                                                               | Linktext kopieren                                                             |  |  |
|                                                                               | Link herunterladen                                                            |  |  |

4. Öffnen Sie die App "*OpenVPN Connect"*. Klicken Sie rechts oben auf die drei Balken und anschließend auf "*Import"*.

| OpenVPN Connect                                                                                                    |               |
|----------------------------------------------------------------------------------------------------|---------------|
| Welcome to OpenVPN Connect. OpenVPN requires a .ovpn profile to                                                          | About         |
| Please go to Menu / Import to import a profile or Menu / Help for m                                                      | Help          |
| Your Secure and Private Path to the Internet <a href="https://www.privatetunnel.com/">https://www.privatetunnel.com/</a> | Import        |
| VPN Solution for your Business                                                                                           | Preferences   |
| <u>nttp://openvpn.net/as/</u> OpenVPN is a registered trademark of OpenVPN Technologies. Inc                             | Add Proxy     |
| openvir in saregistered trademark of openvir in recimologies, in                                                         | Add Shortcut  |
|                                                                                                    | Show log file |
|                                                                                                    | More          |
|                                                                                                    |               |

## 5. Wählen Sie "Import Profile from SD card".

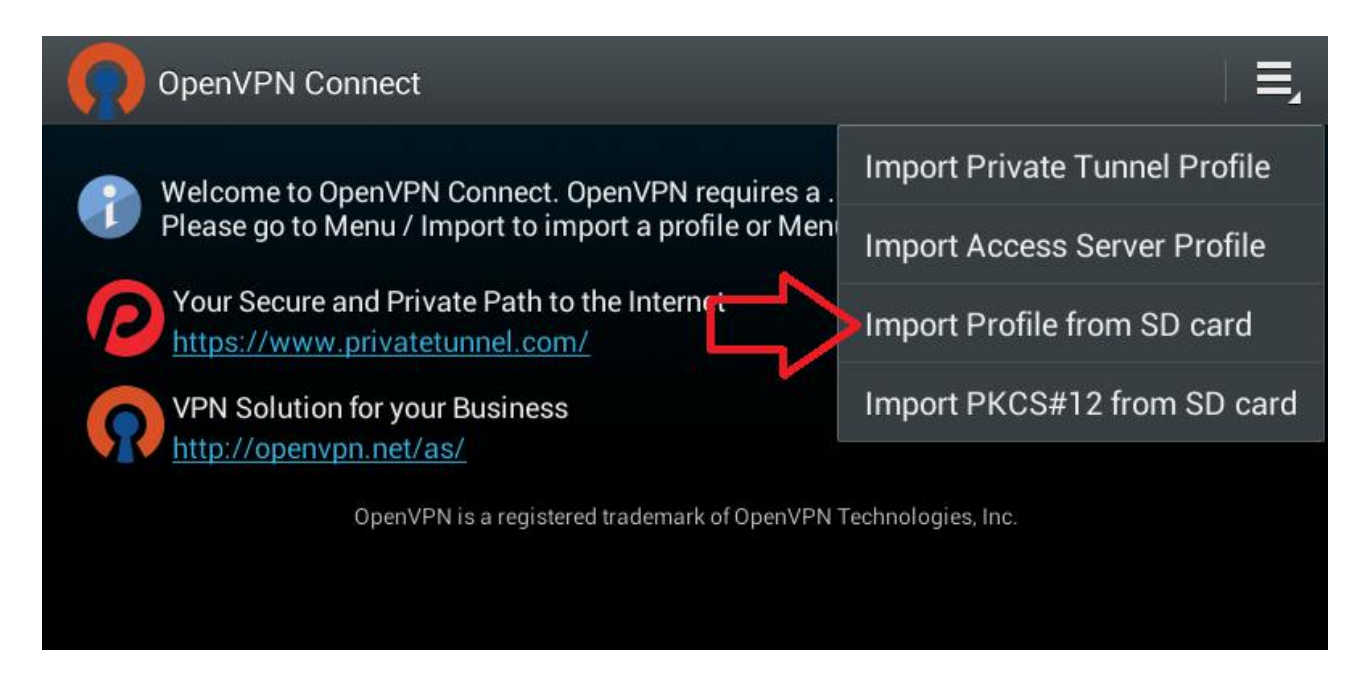

6. Die heruntergeladenen Datei "openvpn-hs-augsburg.ovpn" auswählen und auf "Select" klicken

| OpenVPN Connect                                                                              |        |
|----------------------------------------------------------------------------------------------|--------|
| Please select .ovpn profile to import<br>Select: /sdcard/Download/openvpn-hs-augsburg.c<br>/ | ovpn   |
| 🖿/                                                                                           |        |
| openvpn-hs-augsburg.ovpn                                                                     |        |
| Select                                                                                       | Cancel |

7. Tragen Sie in der Zeile Username: <u>Ihre eigenen RZ-Kennung (=Login)</u> ein und darunter <u>Ihr Passwort</u>. Danach auf *"Connect"* klicken. Wenn Sie Ihr Passwort in der App speichern möchten, dann setzen Sie das Häkchen bei *"Save"*.

| OpenVPN Connect                                                                                                    |
|----------------------------------------------------------------------------------------------------|
| Profile Imported<br>To create a shortcut to this profile or access the profile context menu (for rename, delete, etc.), touch the edit icon on the<br>right. To switch to a different profile, tap the profile name briefly. |
| OpenVPN Profile:                                                                                                    |
| vpngate1.rz.hs-augsburg.de [openvpn-hs-augsburg]                                                                                                    |
| Username:<br>>>Ihre RZ-Kennung<<                                                                                                    |
| Password:                                                                                                    |
| Save                                                                                                    |
| Profile successfully imported : vpngate1.rz.hs-augsburg.de [openvpn-hs-augsburg]                                                                                                    |
| Connect                                                                                                    |
| Your Secure and Private Path to the Internet <a href="https://www.privatetunnel.com/">https://www.privatetunnel.com/</a>                                                                                                    |
| VPN Solution for your Business<br>http://openvpn.net/as/                                                                                                    |
| OpenVPN is a registered trademark of OpenVPN Technologies, Inc.                                                                                                    |

8. Setzen Sie ein Häkchen bei "Ich vertraue dieser App" und klicken Sie auf "OK"

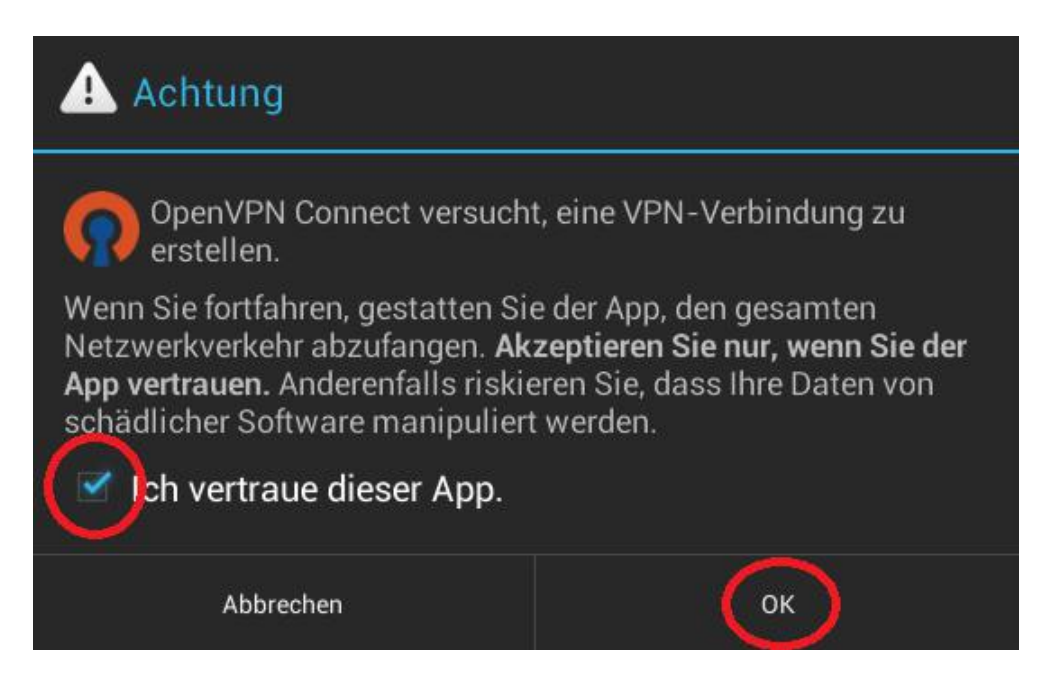

9. Klicken Sie auf "Continue". Die Verbindung wird nun hergestellt.

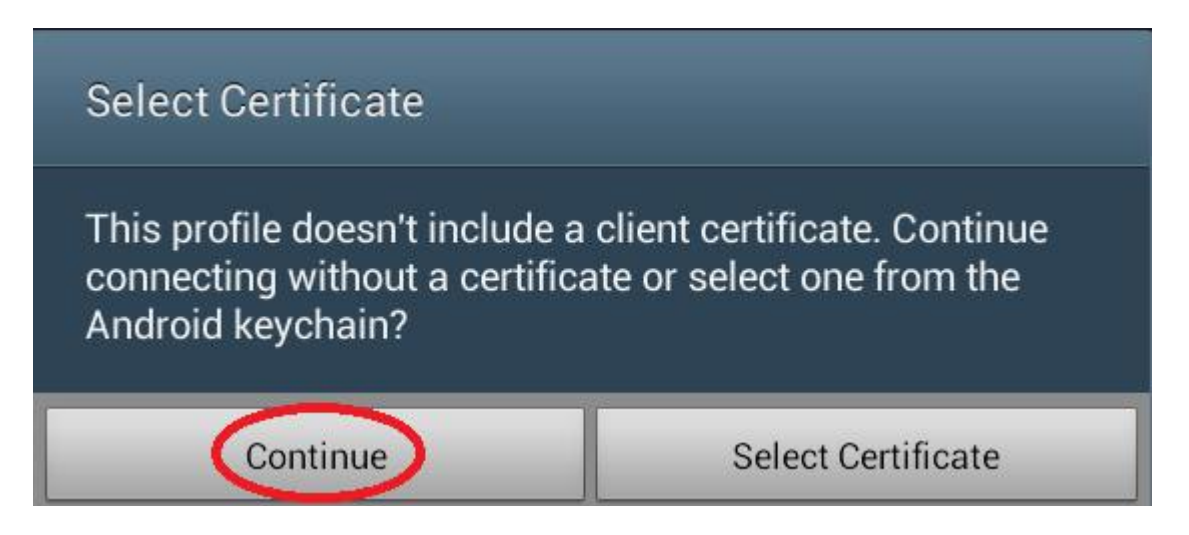

10. Sie sind nun per OpenVPN-Verbindung mit dem Hochschulnetzwerk verbunden.

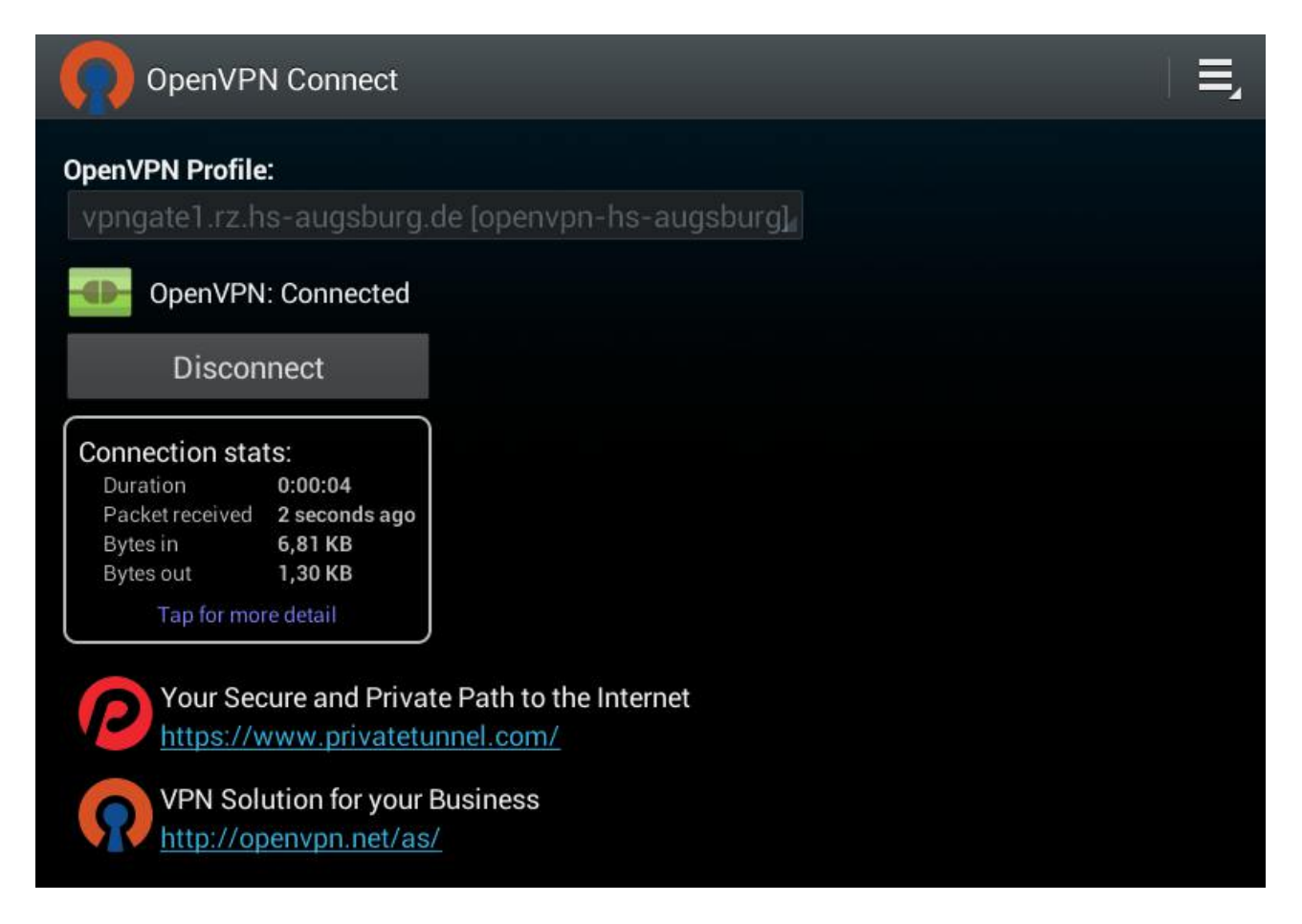

Zum Trennen der Verbindung auf "Disconnect" klicken und das Programm beenden.